## 网站操作说明

## 1、注册/登录

1) 点击右上角的"注册/登录"或首页的报名比赛按钮

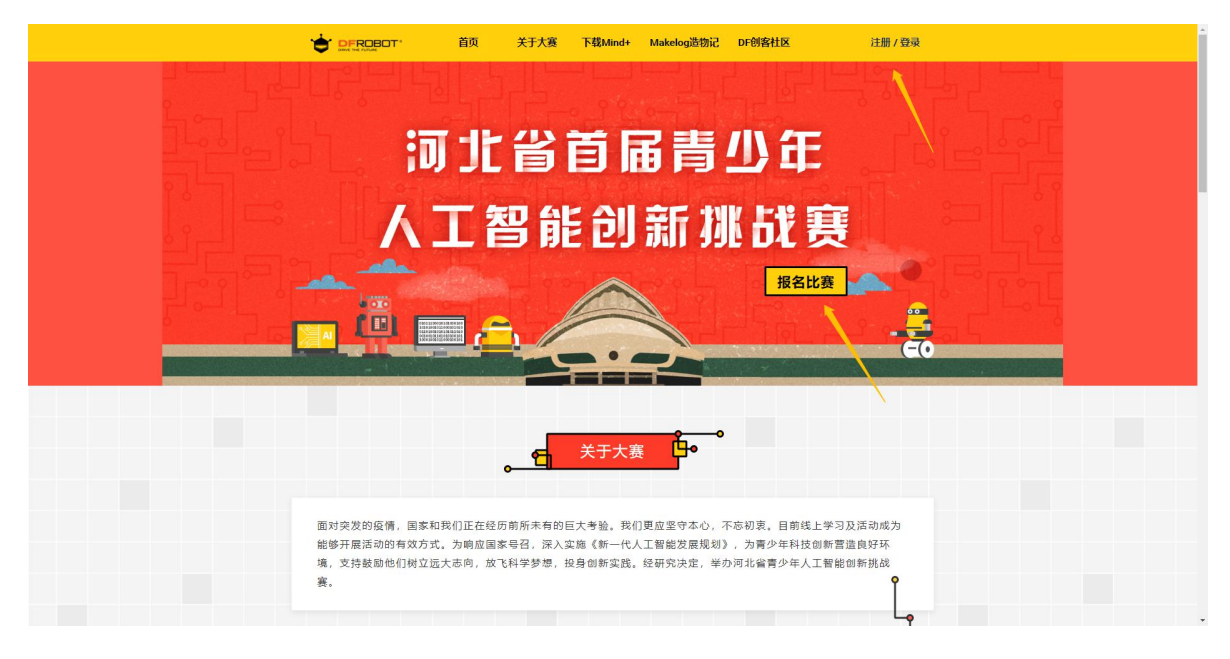

2) 输入账号和密码或微信扫描进行登录

| ① 账号登录                    | 🖒 快捷登录                          |  |
|---------------------------|---------------------------------|--|
| 2 手机邮箱                    |                                 |  |
|                           |                                 |  |
| 登録<br>後期等号7 立即連続<br>参記単弱? | 请使用手机(N)自由第二体积整体<br>式<br>● QQ設計 |  |
|                           |                                 |  |
|                           |                                 |  |
|                           |                                 |  |
|                           |                                 |  |

2、完善和修改报名信息

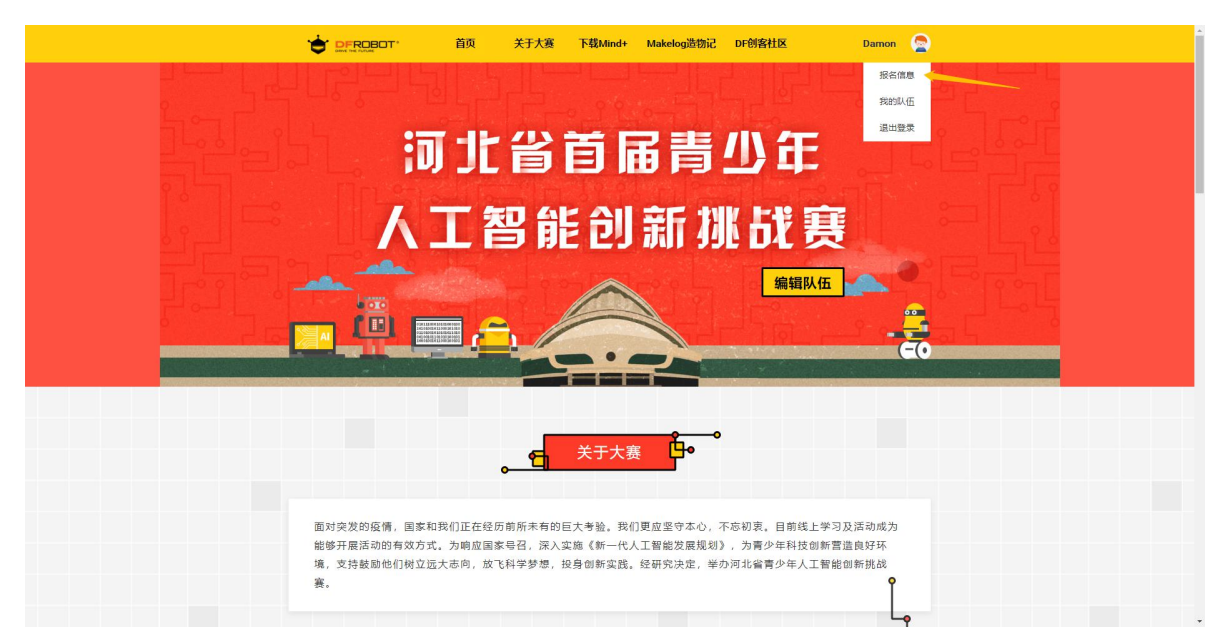

1) 首次登录网站或点击首页账户名下的"报名信息"

2) 填写和修改信息

|       | 顿 关于大  | 度 下载Mind+   | Makelog造物记 | DF创客社区 | Damo | n |
|-------|--------|-------------|------------|--------|------|---|
|       |        |             |            |        |      |   |
|       | 宗      | 民善和修改报      | 名信息        |        |      |   |
|       |        | (填写的信息均为影   | 师信息)       |        |      |   |
|       | 真实姓名   | 请输入您的真实姓名   |            |        |      |   |
|       | 身份证号   | 请输入您的身份证号   | 6          |        |      |   |
|       | 单位名称   | 请输入您的单位名称   |            |        |      |   |
| 单位统一社 | 社会信用代码 | 请输入您单位统一社   | 会信用代码      |        |      |   |
|       | 单位地址   | 请输入您的单位地址   |            |        |      |   |
|       | 手机号码   | 15618981014 |            |        |      |   |
|       | 邮箱地址   | 请输入您的邮箱地址   |            |        |      |   |
|       |        |             |            |        |      |   |
|       |        | 但方根夕信       | -          |        |      |   |
|       |        | 保行成省信       | A24        |        |      |   |
|       |        |             |            |        |      |   |
|       |        |             |            |        |      |   |
|       |        |             |            |        |      |   |

## 3、编辑队伍

1) 点击首页账户名下的"我的队伍"或首页上的"编辑队伍"按钮

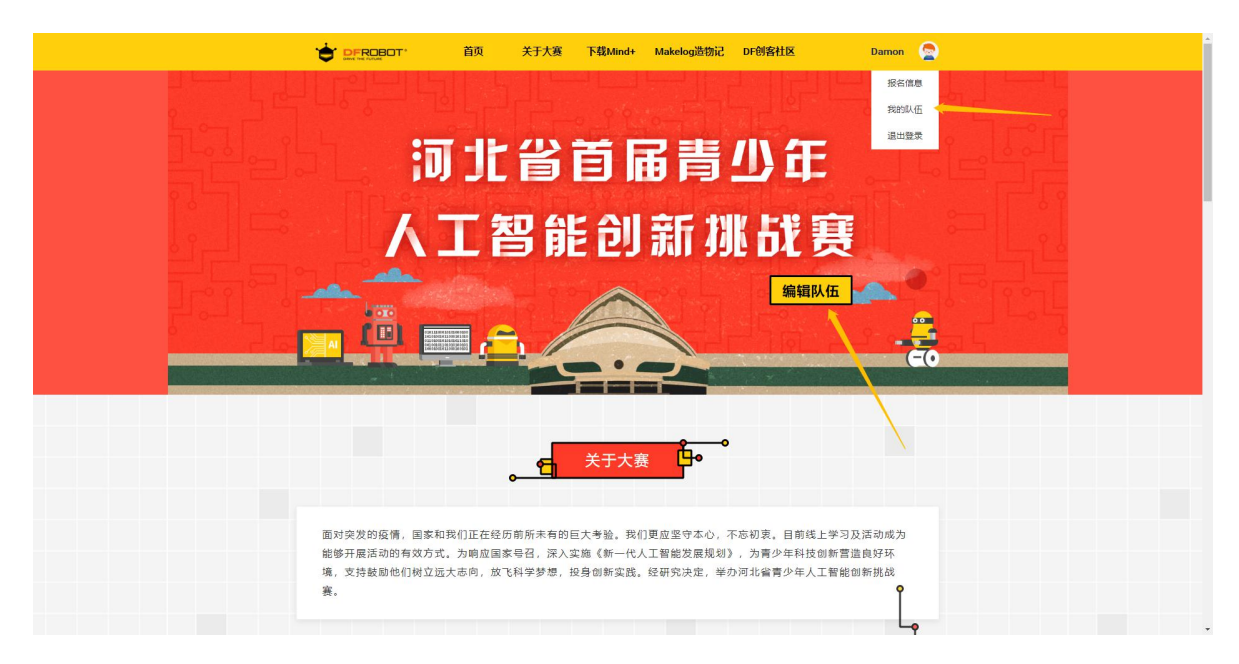

2) 若要参加教师组比赛, 请点击教师组右上角的"添加"按钮添加教师组队伍

|     |      | 首页 | 关于大家 | ፪ 下载Mind+ | Makelog造 | 物记 DF创客社区 |            | Damon          | 6    |
|-----|------|----|------|-----------|----------|-----------|------------|----------------|------|
| J队伍 |      |    |      |           |          | 网站操作如需制   | 的遗联系: dame | on.liu@dfrobot | .com |
| 教师组 |      |    |      |           |          |           |            | 汤加             |      |
| 操作  | 队伍名利 | x  | 6    | 真实姓名      | 蟲也       | 的证号       | 参赛们        | 12             |      |
| 学生组 |      |    |      |           |          |           |            | 源加             |      |
|     |      |    |      |           |          |           |            |                |      |

3) 添加教师队伍

| 🔶 DEROBOT · 首页 关 | 关于大赛  下载Mind+ | Makelog造物记   | DF创客社区 | Damon 🧧 | 2 |
|------------------|---------------|--------------|--------|---------|---|
|                  |               |              |        |         |   |
|                  | 添加 / 修改我      | 的队伍          |        |         |   |
| 队伍类型             | 牧师            |              |        |         |   |
| 队伍名称             | 请输入您的队伍名称     |              |        |         |   |
| 真实姓名             | 10            |              |        |         |   |
| 身份证号             |               | D            |        |         |   |
|                  |               |              |        |         |   |
|                  | 保存队伍信         | <del>.</del> |        |         |   |
|                  |               |              |        |         |   |
|                  |               |              |        |         |   |
|                  |               |              |        |         |   |
|                  |               |              |        |         |   |
|                  |               |              |        |         |   |
|                  |               |              |        |         |   |

4) 若要带队参加学生组比赛, 请点击学生组右上角的"添加"按钮添加学生组队伍

|     | BOT* | 首页 | 关于大赛 | F载Mind+ | Makelog造 | 物记 DF创客社区 | 0          | Damon            |
|-----|------|----|------|---------|----------|-----------|------------|------------------|
| 的队伍 |      |    |      |         |          | 网站盛作如雾雨   | 的遗联系: dame | on.liu@dfrobot.e |
| 教师组 |      |    |      |         |          |           |            | iā tu            |
| 操作  | 队伍名  | 称  | 1    | 氟实姓名    | 島位       | 证号        | 参赛们        | F88              |
|     |      |    |      |         |          |           |            |                  |
| 学生组 |      |    |      |         |          |           |            | 源加               |

5) 添加学生组队伍

|        | 关于大赛        | 下载Mind+  | Makelog造物记 | DF创客社区 | Dame | D |
|--------|-------------|----------|------------|--------|------|---|
|        |             |          |            |        |      |   |
|        | 添加          | 1/修改我    | 的队伍        |        |      |   |
| 队伍类    | 型 学生        | E        |            |        |      |   |
| 队伍名    | 称 请输        | 入您的队伍名称  |            |        |      |   |
| 参数组    | 別请送         | 选择       |            | •      |      |   |
| 学生1姓   | (名) 请输      | 入学生姓名    |            |        |      |   |
| 学生1身份证 | 号 请输        | 入学生身份证号  |            |        |      |   |
| 学生2姓   | 名 请输        | 入学生姓名    |            |        |      |   |
| 学生2身份证 | 号 请输        | 补入学生身份证号 |            |        |      |   |
| 报告名    | 16 <b>1</b> |          |            |        |      |   |
|        |             |          |            |        |      |   |
|        |             | 保存队伍信    | 瘛.         |        |      |   |
|        |             |          |            |        |      |   |
|        |             |          |            |        |      |   |
|        |             |          |            |        |      |   |

6) 若要修改队伍信息,点击队伍信息最左侧操作栏里的修改按钮

|           |      | 关于大 | 赛 下载Mind+          | Makelog  | 查物记 DF创客社区         |           | Damon           |     |
|-----------|------|-----|--------------------|----------|--------------------|-----------|-----------------|-----|
| 我的队伍      |      |     |                    |          | 网站攝作如雲參助           | )请联系: dan | on.liu@dfrobot. | com |
| 教師組       |      |     |                    |          |                    |           | 添加              |     |
| 操作    队伍会 | 称    |     | 真实姓名               | <u>4</u> | 的证号                | 参赛        | 作品              |     |
|           |      |     |                    |          |                    |           |                 |     |
| 学生组       |      |     |                    |          |                    |           | 澤加              |     |
| 操作 队伍名称   | 参赛组别 | 学生1 | 学生1身份证号            | 学生2      | 学生2身份证号            | 指导老师      | 参赛作品            |     |
| ∠ 前 XX中学  | 高中   | 小明  | 310107200410123417 | 小紅       | 310107200412124632 |           | 添加参赛作品          |     |

7) 若要删除队伍信息, 点击队伍信息最左侧操作栏里的删除按钮

| DFRO             | BOT  | 首页   | 关于大 | 赛 下载Mind+ | Makelog | 造物记 DF创客社区 |           | Damon            |
|------------------|------|------|-----|-----------|---------|------------|-----------|------------------|
| 的队伍              |      |      |     |           |         | 网站墨作如雾暴    | 动遗联系: dar | non.liu@dfrobot. |
| 教师组              |      |      |     |           |         |            |           | 添加               |
| 操作               | 队伍名  | 称    |     | 真实姓名      | į       | 制份证号       | 参赛        | 作品               |
|                  |      |      |     |           |         |            |           |                  |
| 学生组              |      |      |     |           |         |            |           | 18.00            |
| <b>学生组</b><br>操作 | 队伍名称 | 参赛祖别 | 学生1 | 学生1身份证号   | 学生2     | 学生2身份证号    | 指导老师      | 淵加<br>參賽作品       |

4、编辑参赛作品

1) 添加好队伍后点击队伍表格里的"添加参赛作品"

| <b>教师组</b><br>提作 | 队伍名  | 际    |     | 真实姓名               | 5   | 的证号                | 学者   | 清加作品   |  |
|------------------|------|------|-----|--------------------|-----|--------------------|------|--------|--|
|                  |      |      |     |                    |     |                    |      |        |  |
| 学生组              |      |      |     |                    |     |                    |      | 酒加     |  |
| 操作               | 队伍名称 | 参赛组别 | 学生1 | 学生1身份证号            | 学生2 | 学生2身份证号            | 指导老师 | 参赛作品   |  |
| ∠ 8              | XX中学 | 高中   | 小明  | 310107200410123417 | 小红  | 310107200412124632 |      | 添加参赛作品 |  |
|                  |      |      |     |                    |     |                    |      |        |  |

2)在作品编辑界面里编辑参赛作品,作品标题在中间靠上的位置,编辑完作品后点击右下角的"保存作品信息"按钮

| T 文字       ※ #M#         2 步骤          2 步骤          2 隙          2 隙          2 隙          2 隙          2 隙          2 隙          2 隙          2 隙          2 隙          2 隙          3 (53)          1 (53)          1 (53)          1 (53)          1 (53)          1 (53)          1 (53)          1 (53)          1 (53)          1 (53)          1 (53)          1 (53)          1 (53)          1 (53)          1 (53)          1 (53)          1 (53)          1 (53)          1 (53)          1 (53)          1 (53)          1 (53)          1 (53)                                                                                                    | <b>模块</b><br>拖拽下面模块到右侧开<br>始你的写作 | ΎFi      | 动物 | ă          | 后国我的队伍 |
|----------------------------------------------------------------------------------------------------|----------------------------------|----------|----|------------|--------|
| ★ 步骤 ● 世界 ● 世界 ● 世界 ● 世界 ● 日期 ● 日期 ●                                                                                                    | T 文字                             |          |    | ☆ 素4     ☆ | 材库     |
| 図 IRDF<br>図 IRDF<br>0 1000<br>1000<br>100 | 2 步骤                             |          |    | +          |        |
| ① 现现       到中间进行编辑         ① 现时通知       ●         ① 现时通知       ●         ③ 作295       ●         ③ 封閉用       ●         ① 封閉用       ●         ① 封閉用       ●         ① 新聞       ●         ① 新聞       ●         ① 「「」」       ●         ① 新聞       ●         ① 「」       ●         ① 「」       ●         ③ 「」       ●         ●       ●         ●       ●         ●       ●         ●       ●         ●       ●         ●       ●         ●       ●         ●       ●         ●       ●         ●       ●         ●       ●         ●       ●         ●       ●         ●       ●         ●       ●         ●       ●         ●       ●         ●       ●         ●       ●         ●       ●         ●       ●         ●       ●         ●       ●                                                                                                    | 🗵 图片                             | 从左侧模块里拖动 |    |            |        |
| • (4:4)            • (4:2)            • (4:2)            • (4:2)            • (4:2)            • (4:2)            • (4:2)            • (4:2)            • (4:2)            • (4:2)            • (4:2)            • (4:2)            • (4:2)            • (4:2)            • (4:2)            • (4:2)            • (4:2)            • (4:2)            • (4:2)            • (4:2)            • (4:2)            • (4:2)            • (4:2)            • (4:2)            • (4:2)            • (4:2)            • (4:2)            • (4:2)            • (4:2)            • (4:2)            • (4:2)            • (4:2)            • (4:2)            • (4:2)            • (4:2)            • (4:2)            • (4:2)                                                                                                    | ▶ 视频                             | 到中间进行编辑  |    |            |        |
| 8237       3         +198       1                                                                                                    | ○ 硬件清单                           |          |    |            |        |
|                                                                                                    | ● 代码                             |          |    |            |        |
|                                                                                                    | 🕞 附件                             |          |    |            |        |
|                                                                                                    | 🛄 封面图片                           |          |    |            |        |
|                                                                                                    |                                  |          |    |            |        |
|                                                                                                    |                                  |          |    |            |        |
|                                                                                                    |                                  |          |    |            |        |

3) 若要查看编辑过的作品,可点击参赛作品里的"查看"按钮

| <b>92,09.98</b>                                |
|------------------------------------------------|
| 操作 队伍名称 真实姓名 身份证号 参查作品                         |
| <b>学生相</b> 務加                                  |
| 操作 队伍名称 参赛组别 学生1 学生1身份证号 学生2 学生2身份证号 描号老师 参赛作品 |
|                                                |

## 4) 若要修改编辑过的作品,可点击参赛作品里的"修改"按钮

|     |                                          |      |      |     |                    |     |                    |      | 17.00                                                                           |  |
|-----|------------------------------------------|------|------|-----|--------------------|-----|--------------------|------|---------------------------------------------------------------------------------|--|
| 操作  | en en en en en en en en en en en en en e | 队伍名利 | ŝr   |     | 真实姓名               | į   | 的证号                | 参携   | 14<br>14<br>14<br>14<br>14<br>14<br>14<br>14<br>14<br>14<br>14<br>14<br>14<br>1 |  |
| 学生  | ŧ.                                       |      |      |     |                    |     |                    |      | 潮加                                                                              |  |
| 操作  |                                          | 人伍名称 | 参赛组别 | 学生1 | 学生1身份证号            | 学生2 | 学生2身份证号            | 指导老师 | 参赛作品                                                                            |  |
| 2 前 |                                          | XX中学 | 高中   | 小明  | 310107200410123417 | 小紅  | 310107200412124632 |      | 查看 修改 提交                                                                        |  |

5) 若要提交作品,请点击参赛作品里的"提交"按钮

| 我的队伍         原廷国中知道教育者: damon luightfriebet.com           牧仲和         原田         原田           現作         弘伝名称         真政社名         身份正号         伊賀市島           現作         弘伝名称         真政社名         身份正号         伊賀市島           現作         弘伝名称         貞務世期         子生1         子生1月的征号         子生2         学生3身份征号         御教士病                                                                                                    |
|----------------------------------------------------------------------------------------------------|
| 牧仲祖         英田         英田 |
| 操作 以低名称 真就姓名 身份证号 参量作品           操作         以低名称         真就姓名         身份证号         参量作品           7年編           操作         以低名称         参費作品         源社         学生1身份证号         学生2.身份证号         鋼号七局         参費作品                                                                                                    |
| 孕生相         須以           現作         队伍名称         參獎地別         学生1         学生1.時份证号         学生2         学生2.時份证号         週号表师         參費作品                                                                                                    |
| 学生相         学業組別         学生1         学生1身份证号         学生2         学生2身份证号         描号老师         参数作品                                                                                                    |
| 操作 队伍名称 参赛组别 学生1 学生1身份证号 学生2 学生2身份证号 描号老师 参赛作品                                                                                                    |
|                                                                                                    |
| ② 亩 XX中学 高中 小胡 310107200410123417 小红 310107200412124632 重量修改提交                                                                                                    |

5、常见问题

- 1) 问:哪里可以下载 mind+软件?
- 答:网站最上方的页眉与网站首页赛事规则里的箭头处可以下载

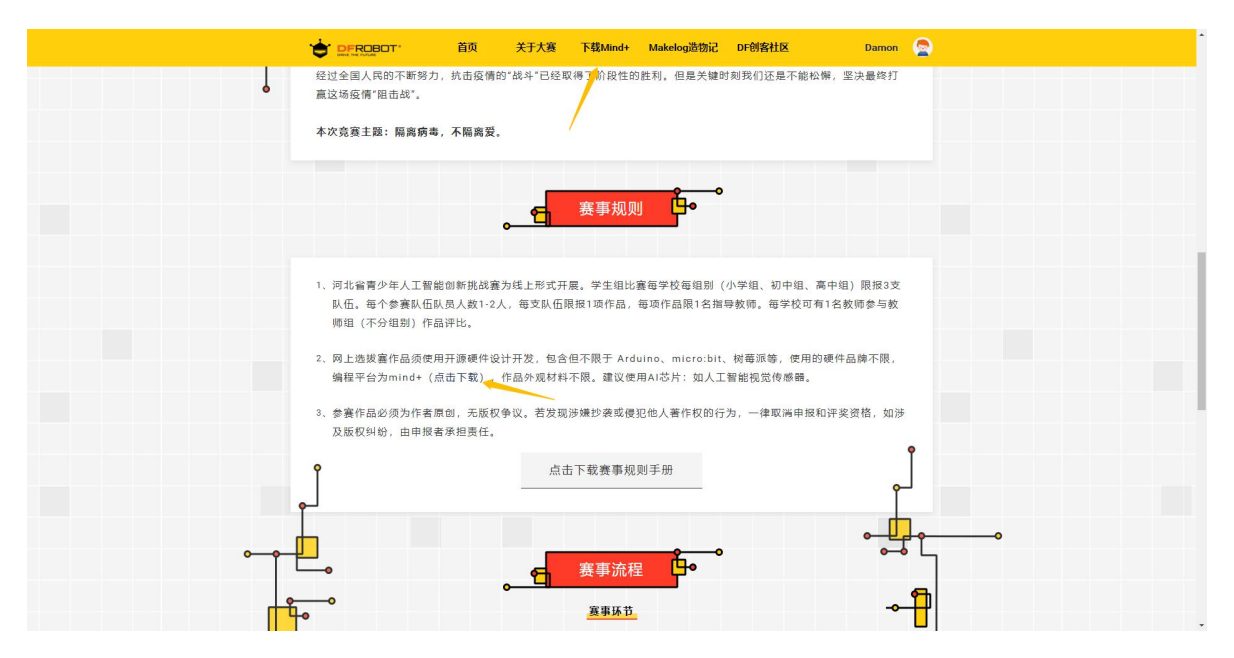

2) 问: 我的学生队伍在一个组别里的队伍没有满 3 支, 为什么出现了无法添加队伍的情况?

| 深加 / 修改我的从伍         単成金線       単本         単生组比赛每学校每组别队伍不能<br>超过3支       通认 | <b>DFROBOT</b> * 首页 关 | 于大赛  下载Mind+  Makelog造物记 | DF创客社区 Damon 🚖 |
|----------------------------------------------------------------------------|-----------------------|--------------------------|----------------|
| ALAS            ・・・・・・・・・・・・・・・・・・・・・・・・・・・・・                              | 现在来堂                  | 添加 / 修改我的队伍              |                |
| 学生组比赛每学校每组别队伍不能<br>超过3支<br>确认<br>保存队伍信息                                    | 以低名称                  | АВАВ                     |                |
| · · · · · · · · · · · · · · · · · · ·                                      | 学生组                   | 组比赛每学校每组别队伍不能<br>超过3支    | 8              |
|                                                                            |                       | <b>御以</b><br>伊安斯左连曲      |                |
|                                                                            |                       |                          |                |

答:应该是贵校别的老师注册了账号并添加了相同组别的队伍